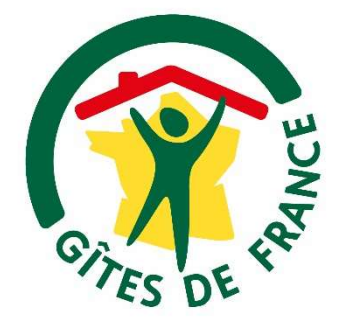

# MANUEL D'UTILISATION Grille tarifaire

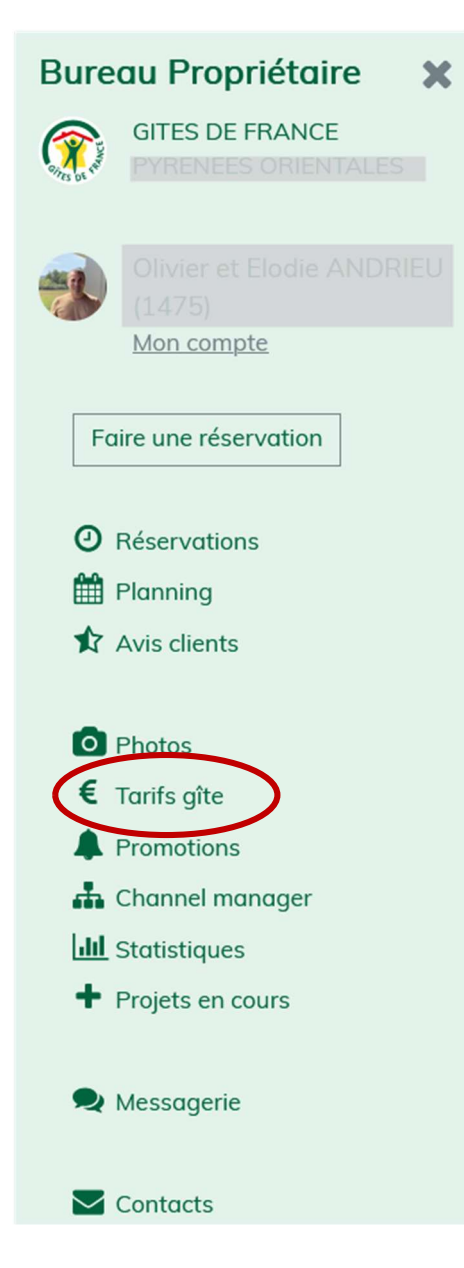

GITES DE FRANCE SUD : Aude - Pyrénées-Orientales - Hérault - Tarn

# I. QUELQUES ELEMENTS AVANT DE COMMENCER

- L'accès à votre BUREAU PROPRIETAIRE se fait par le lien suivant : <u>https://adherent.gites-sud.fr</u>
- Les tarifs indiqués dans votre BUREAU PROPRIETAIRES sont des **prix de vente publics**, intégrant la commission du service réservation SudFrance

# <mark>Détail ?</mark>

Pour retrouver facilement le tarif loyer propriétaire : diviser le tarif public par ? Ex 500/1.14 = 438.6€ Si on fait le calcul inverse : (438.6x14/100)+438.6=

• Il est obligatoire de bien renseigner tous les tarifs de courts séjours sur toutes les périodes afin de profiter des avantages de la Location Sur Demande (LSD). Pas d'inquiétude, même si tous les tarifs sont renseignés pour tous les types de séjours, c'est le paramétrage de vos délais et restrictions qui définit votre façon de louer.

## La Location Sur Demande (LSD), qu'est-ce que c'est ?

La LSD permet lorsque le séjour n'est pas réservable (délai, absence de tarifs...) de proposer au client d'enregistrer sa demande de réservation en prenant une empreinte de sa carte bancaire. Vous recevez un sms et un mail pour vous alerter, vous avez 2 heures pour répondre. <u>Deux possibilités :</u>

- ✓ Soit vous acceptez la demande sur un séjour qui n'est à la base pas possible
- ✓ Soit vous refusez la demande et le client est averti qu'il doit effectuer une nouvelle recherche.

Au-delà des 2 heures, la période est de nouveau libérée si vous n'avez pas répondu. Si malgré tout le séjour proposé vous intéresse, contactez-nous

 Les tarifs que vous modifierez ne seront pas vérifiés par les équipes Gîtes de France. Si vous souhaitez que cela soit le cas, veuillez nous informer des modifications apportées

## II. CONSULTER ET VERIFIER SES TARIFS

Onglet « Tarifs gîtes » dans le menu à gauche si vous n'avez qu'un seul hébergent Ou dans « Autres actions » dans chaque hébergement si vous en avez plusieurs

# 1) L'onglet « Aperçu »

Il vous permet d'avoir une vue complète de tous les tarifs des séjours de l'années selon la date d'arrivée et la durée de 1 à 28 jours.

Lorsque vous cliquez sur une des cases tarifs, l'ensemble des informations concernant le prix apparaît dans le bandeau jaune.

Ainsi seules les cases en vert indiquent des séjours « réservables immédiatement ». A l'inverse des cases en gris, indiquent des séjours non réservables

| <b>)</b> Ap | erçu € Sais      | ie Simp  | le €S            | Saisie Av | ancée   | ЭHi      | storique | Pro      | omotion | s               |           |                   |           |        |         |          |          |      |      |      |      | D An   | inuler | 🖺 En | iregistrer |   |
|-------------|------------------|----------|------------------|-----------|---------|----------|----------|----------|---------|-----------------|-----------|-------------------|-----------|--------|---------|----------|----------|------|------|------|------|--------|--------|------|------------|---|
| our r       | nodifier, clique | r sur "7 | <i>arifs".</i> d | u samed   | i 03/06 | 6/2023 ( | E) au sc | ımedi 10 | 0/06/20 | 23 (E) <i>(</i> | soit 7 nu | <i>iits)</i> au t | arif de 5 | 72€ => | Réserve | able imn | nédiater | ment |      |      |      |        |        |      | imprimer   | Ī |
|             | Arrivée          | 1n.      | 2n.              | Зn.       | 4n.     | 5n.      | 6n.      | 7n.      | 8n.     | 9n.             | 10n.      | 11n.              | 12n.      | 13     | 14n.    | 15n.     | 16n.     | 17n. | 18n. | 19n. | 20n. | 21n.   | 22n.   | 23n. | 24n.       |   |
| Je          | 01/06/2023       |          |                  |           |         |          |          |          |         |                 |           |                   | 9797      | 10614  |         |          |          |      |      |      |      |        |        |      |            |   |
| Ve          | 02/06/2023       |          |                  |           |         |          | 572.7    | 1.00     |         | 734.8           | 816.6     |                   | - 18      |        |         |          |          |      |      |      |      |        |        |      |            |   |
| Sa          | 03/06/2023       |          |                  |           |         |          | 57.7     | 571.55   | 66      | 07.03           | 816.5     |                   |           |        | 1143.1  |          |          |      |      |      |      | 1714.6 |        |      |            |   |
| Di          | 04/06/2023       |          |                  |           |         |          | 573 2    | 22422    | 200 2   |                 |           |                   |           |        |         |          |          |      |      |      |      |        |        |      |            |   |
| Lu          | 05/06/2023       |          |                  |           |         |          |          |          |         |                 |           |                   |           |        |         |          |          |      |      |      |      |        |        |      |            |   |
| Ma          | 06/06/2023       |          |                  |           |         |          |          |          |         |                 |           |                   |           |        |         |          |          |      |      |      |      |        |        |      |            |   |
| Me          | 07/06/2023       |          |                  |           |         |          |          |          |         |                 |           |                   |           |        |         |          |          |      |      |      |      |        |        |      |            |   |
| Je          | 08/06/2023       |          |                  |           |         |          |          |          |         |                 |           |                   |           |        |         |          |          |      |      |      |      |        |        |      |            |   |
| Ve          | 09/06/2023       |          |                  |           |         |          |          |          |         |                 |           |                   |           |        |         |          |          |      |      |      |      |        |        |      |            | ł |
| Sa          | 10/06/2023       |          |                  |           |         |          |          | 571.55   |         |                 |           |                   |           |        | 1143.1  |          |          |      |      |      |      | 1714.6 |        |      |            | ł |
| Di          | 11/06/2023       |          |                  |           |         |          |          |          |         |                 |           |                   |           |        |         |          |          |      |      |      |      |        |        |      |            |   |
| Lu          | 12/06/2023       |          |                  |           |         |          |          |          |         |                 |           |                   |           |        |         |          |          |      |      |      |      |        |        |      |            |   |
| Ма          | 13/06/2023       |          |                  |           |         |          |          |          |         |                 |           |                   |           |        |         |          |          |      |      |      |      |        |        |      |            |   |
| Me          | 14/06/2023       |          |                  |           |         |          |          |          |         |                 |           |                   |           |        |         |          |          |      |      |      |      |        |        |      |            |   |
| Je          | 15/06/2023       |          |                  |           |         |          |          |          |         |                 |           |                   |           |        |         |          |          |      |      |      |      |        |        |      |            |   |
| Ve          | 16/06/2023       |          |                  |           |         |          |          |          |         |                 |           |                   |           |        |         |          |          |      |      |      |      |        |        |      |            |   |
| Sa          | 17/06/2023       |          |                  |           |         |          |          | 571.55   |         |                 |           |                   |           |        | 1143.1  |          |          |      |      |      |      | 1803.2 |        |      |            |   |
| Di          | 18/06/2023       |          |                  |           |         |          |          |          |         |                 |           |                   |           |        |         |          |          |      |      |      |      |        |        |      |            |   |
| Lu          | 19/06/2023       |          |                  |           |         |          |          |          |         |                 |           |                   |           |        |         |          |          |      |      |      |      |        |        |      |            |   |
| Ma          | 20/06/2023       |          |                  |           |         |          |          |          |         |                 |           |                   |           |        |         |          |          |      |      |      |      |        |        |      |            |   |
|             | 21/06/2023       |          |                  |           |         |          |          |          |         |                 |           |                   |           |        |         |          |          |      |      |      |      |        |        |      |            |   |
| Me          |                  |          |                  |           |         |          |          |          |         |                 |           |                   |           |        |         |          |          |      |      |      |      |        |        |      |            |   |

Le code couleur à gauche identifie le calendrier des saisons que nous vous proposons à titre informatif (bien sûr, vos tarifs peuvent ne pas correspondre aux saisons proposées).

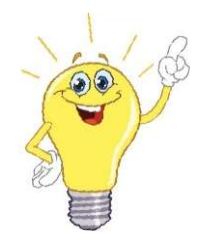

<u>Notre conseil</u> : une fois que vous avez apporté vos modifications dans l'onglet « Saisie Simple » ou « Saisie Avancée », **prenez le temps de revenir sur cet onglet afin de vérifier l'ensemble de votre grille.** 

#### III. MODIFIER SES TARIFS

## 2 possibilités pour modifier vos tarifs :

- 1. soit en « Saisie Simple », votre découpage des saisons est le même que celui proposé dans la saisie simple, vous modifiez vos tarifs depuis cet onglet,
- 2. soit en « Saisie Avancée », votre découpage des saisons ne ressemble pas tout à fait à ce qui est proposé, vous modifiez vos tarifs depuis l'onglet Saisie Avancée

| <b>Q</b> Aperçu | €Sais      | sie Simpl | e€        | Saisie A | Vanc |
|-----------------|------------|-----------|-----------|----------|------|
|                 |            |           |           |          |      |
| Daver mandit    | For clique |           | anifall a |          |      |

# 1) L'onglet « Saisie Simple »

| 🖬 Saisie                                                  |                   |                    |                            |                                         |                                    |                  |              |                 |                                                  |                | Annuler toutes les saisies 🕽 |
|-----------------------------------------------------------|-------------------|--------------------|----------------------------|-----------------------------------------|------------------------------------|------------------|--------------|-----------------|--------------------------------------------------|----------------|------------------------------|
| O & A la Nuit<br>Saisie du tarif 1 nuit et d<br>de séjour | calcul autor      | natique des au     | tres durées                | A la S<br>Saisie du tai<br>durées de se | Semaine<br>rif semaine et<br>éjour | calcul automatiq | ue des autre | es S            | D Tous séjours<br>Saisie des tarifs pou<br>nuits | r toutes les a | urées de séjours de 1 à 7    |
| Basse saison                                              | Semaine           | (7 nuits) 5        | 72                         |                                         |                                    | 0                | 1 nuit       | 82              |                                                  |                | ٥                            |
| 07/01/2023 - 07/04/2023                                   | 2 nuits           | 163                |                            | 0                                       | 3 nuits                            | 242              |              | 0               | 4 nuits 32                                       | 2              | c                            |
| 04/11/2023 - 22/12/2023                                   | 5 nuits           | 403                |                            | 0                                       | 6 nuits                            | 573              |              | 0               | Weekend                                          | 163            | 0                            |
| Moyenne saison<br>08/04/2023 - 02/06/2023                 | Sunaine<br>2 nuit | (7 nuits) 6        | 58                         | \$                                      | 3 nuits                            | 260              | 1 nuit       | 82              | 4 nuits 35                                       | 9              | 0                            |
| 21/10/2023 - 03/11/2023                                   | 2 nuit            | 163                |                            | 0                                       | 3 nuits                            | 260              |              | 0               | 4 nuits 35                                       | 9              | 0                            |
| 23/12/2023 - 05/01/2024                                   | 5 nuits           | 458                |                            | 0                                       | 6 nuits                            | 587              |              | 0               | Weekend                                          | 163            | 0                            |
|                                                           | La vente de s     | éjous est toujour  | s contrainte par les Délai | s / Restrictions                        |                                    |                  |              |                 |                                                  |                | Annuler ma saisie 🕽          |
| Moyenne saison                                            | Semaine           | <sup>(7</sup> Stur | te côte                    | é le c                                  | léco                               | upage            | de           | S <sup>99</sup> |                                                  |                | 0                            |
| Ete<br>03/06/2023 - 07/07/2023                            | 2 nuits           | sais               | ons av                     | ec co                                   | odes                               | coule            | eurs.        | 0               | 4 nuits 39                                       | 6              | \$                           |
| 02/09/2023 - 29/09/2023                                   | 5 nuits           | 495                |                            | 0                                       | 6 nuits                            | 593              |              | 0               | Weekend                                          | 198            | 0                            |
|                                                           | La vente de s     | éjours est toujour | s contrainte par les Délai | s / Restrictions                        |                                    |                  |              |                 |                                                  |                | Annuler ma saisie 🕽          |

## Pour chacune des périodes définies sur le côté gauche, 3 possibilités s'offrent à vous :

« A la nuit » : Vous renseignez le tarif d'une nuit et celui-ci sert de base aux calculs des autres séjours :
Exemple : Vous renseignez 75€ la nuit et automatiquement, le tarif 2 nuits ou weekend multiplient par 2, par 3 pour 3 nuits ...etc. par 7 pour le tarif semaine.

| A la Nuit<br>Saisie du tarif 1 nuit et<br>durées de séjour | calcul auton  | natique des     | s autres          | O 借Ala<br>Saisie du<br>autres du | I Semaine<br>tarif semaine e<br>rées de séjour | t calcul automatiqu | le des  | ○         | ours<br>s pour toutes les | durées de séjours de 1 |
|------------------------------------------------------------|---------------|-----------------|-------------------|----------------------------------|------------------------------------------------|---------------------|---------|-----------|---------------------------|------------------------|
| Hors saison                                                | Semaine       | e (7 nuits)     | 490               | -                                |                                                | ¢                   | nuit 75 | $\supset$ |                           | ٥                      |
| 11/01/2025 - 07/02/2025<br>08/03/2025 - 04/04/2025         | 2 nuits       | 280             |                   | 0                                | 3 nuits                                        | 390                 | <       | 0 4 nuits | 290                       | \$                     |
| 27/09/2025 - 17/10/2025                                    | 5 nuits       | 354             |                   | 0                                | 6 nuits                                        | 422                 | <       | 0 Week    | end 280                   | 0                      |
| 01/11/2025 - 19/12/2025<br>03/01/2026 - 09/01/2026         | La vente de s | séjours est tou | ujours contrainte | par les Règles de v              | ente                                           |                     |         |           |                           | Annuler ma saisie 🕽    |

« A la semaine » : Vous renseignez le tarif d'une semaine et celui-ci sert de base aux calculs des autres séjours, selon les coefficients que nous avons définis :

1 nuit = 30% du tarif semaine 2 nuits hors weekend = 35% du tarif semaine weekend (vendredi à dimanche) = 40% du tarif semaine 3 nuits = 49% du tarif semaine 4 nuits = 63% du tarif semaine 5 nuits = 77% du tarif semaine 6 nuits = 91% du tarif semaine

| Saisie                                                  |               |                                           |                       |                                             |                  |              |    |               |                                      |                                  | Annuler toutes les saisies 🕽 |
|---------------------------------------------------------|---------------|-------------------------------------------|-----------------------|---------------------------------------------|------------------|--------------|----|---------------|--------------------------------------|----------------------------------|------------------------------|
| O & A la Nuit<br>Saisie du tarif 1 nuit et<br>de séjour | calcul auton  | natique des autres durées                 |                       | i <b>emaine</b><br>rif semaine et<br>lijour | calcul automatiq | ue des autre | 25 | O<br>Sc<br>nu | Tous séjo<br>aisie des tarifs<br>its | u <b>rs</b><br>pour toutes les a | urées de séjours de 1 à 7    |
| Basse saison                                            | Semaine       | e (7 nuits) 572                           |                       |                                             | 0                | 1 nuit       | 82 |               |                                      |                                  | 0                            |
| 07/01/2023 - 07/04/2023<br>30/09/2023 - 20/10/2023      | 2 nuits       | 163                                       | 0                     | 3 nuits                                     | 242              |              |    | C             | 4 nuits                              | 322                              | \$                           |
| 04/11/2023 - 22/12/2023                                 | 5 nuits       | 403                                       | ٥                     | 6 nuits                                     | 573              |              |    | 0             | 0 Weeke                              | nd 163                           | 0                            |
|                                                         | La vente de s | iéjours est toujours contrainte par les E | Délais / Restrictions |                                             |                  |              |    |               |                                      |                                  | Annuler ma saisie 🕽          |

« Tous séjours » : Vous avez ici la possibilité de mixer tarifs nuits et semaine. C'est la solution la plus souple.

| ) <b>G A la Nuit</b><br>aisie du tarif 1 nuit et | calcul auton | atique des autres durées | O 🛱 A la<br>Saisie du ta | Semaine<br>arif semaine e | et calcul at | utomatique | e des autre | 5  | Saisi | <b>Tous séjours</b><br>le des tarifs pou | ır toutes les durées d | e séjours de 1 | à 7 |
|--------------------------------------------------|--------------|--------------------------|--------------------------|---------------------------|--------------|------------|-------------|----|-------|------------------------------------------|------------------------|----------------|-----|
| asse saison                                      | Semaine      | (7 nuits) 572            |                          |                           | 0            | 7          | 1 nuit      | 82 |       |                                          |                        | 0              | 7   |
| i <b>sse saison</b><br>01/2023 - 07/04/2023      |              | 400                      | ~                        | 3 nuits                   | 242          |            |             |    | ^     | 4 nuits 32                               | 2                      |                | 0   |
| /01/2023 - 07/04/2023<br>/09/2023 - 20/10/2023   | 2 nuits      | 163                      | ~                        |                           |              |            |             |    | ~     |                                          |                        |                | ~   |

## Manuel d'utilisation – Nouvelle grille tarifaire gîtes – ITEA – version du 27 novembre 2024

Soit vous modifiez le tarif dans la case du tarif concerné, soit vous utilisez la petite baguette pour effectuer la modification du calcul automatique

| yenne saison                      |                    |                        |                          |                  |        |          |                   |          |         |                         |         |          |        |         |          |                          |
|-----------------------------------|--------------------|------------------------|--------------------------|------------------|--------|----------|-------------------|----------|---------|-------------------------|---------|----------|--------|---------|----------|--------------------------|
| =<br>06/2023 - 07/07/2023         | 2 nuits            | 198                    |                          | 0                |        | 3 nuits  | 297               |          |         |                         | \$      | 4 nuits  | 396    |         |          |                          |
| 9/2023 - 29/09/2023               | 5 nuits            | 495                    |                          | \$               |        | 6 nuits  | 593               |          |         |                         | \$      | 0 Wee    | kend 1 | 98      |          |                          |
|                                   | Tarifs             | pour une arrivé        | e le 🔽 Same              | edi 🛛 🔽 Dir      | nanche |          | undi              | Mardi    | N       | lercredi                | 🗹 Jeudi | Ve<br>Ve | ndredi | Veek    | end      | Tous                     |
| enne saison<br>12023 - 07/07/2023 | Semaine<br>2 nuits | (7 nuits) 700<br>350   | 0                        | <del>198</del> ↑ | 3 nu   | its 20   | € <del>12</del> ↑ | 1 nuit   | 350     | <del>297</del> ↑        | 4 nuits | 490      |        | 0       | × 9      | 9 <b>↑</b><br>6 <b>↑</b> |
| 9/2023 - 29/09/2023               | 5 nuits            | 560                    | 0                        | 495 🛧            | 6 nu   | iits 630 | i)                |          | 0       | <del>593</del> <b>个</b> | 0 Week  | end 3    | 50     |         | 0 19     | 8 🛧                      |
|                                   | Tarifs p           | our une arrivée le     | e 🔽 Samedi               | <b>Dimanc</b>    | he     | 🕑 undi   | Me Me             | ardi 🔽 M | ercredi | 🗹 Jeudi                 | 🗹 Ve    | ndredi   | 🗹 Week | cend 0  | Tous/Aud | cun                      |
|                                   | La vente de s      | éjours est toujours co | ontrainte par les Délais | / Restrictions   |        |          |                   |          |         |                         |         |          |        | Annuler | ma sais  | ie D                     |

## Dans tous les cas, pensez à enregistrer vos modifications :

|                                                                           |               |                 |                  |                                         |                                          |                 |           | Anr | nuler to       | outes les sais                             | ies 🕨 🖺 En                    | registrer la Saisie Simple |
|---------------------------------------------------------------------------|---------------|-----------------|------------------|-----------------------------------------|------------------------------------------|-----------------|-----------|-----|----------------|--------------------------------------------|-------------------------------|----------------------------|
| ○ <b>&amp; A la Nuit</b><br>Saisie du tarif 1 nuit et<br>durées de séjour | calcul auton  | natique des     | autres           | A la S<br>Saisie du tai<br>autres durée | emaine<br>rif semaine et<br>es de séjour | t calcul automa | tique des |     | O<br>Sa<br>à 7 | 🗄 Tous séjo<br>iisie des tarifs<br>7 nuits | <b>urs</b><br>pour toutes les | s durées de séjours de 1   |
| Hors saison                                                               | Semaine       | e (7 nuits)     | 490              |                                         |                                          | 0               | 1 nuit    | 75  |                |                                            |                               | 0                          |
| 1/01/2025 - 07/02/2025<br>08/03/2025 - 04/04/2025                         | 2 nuits       | 280             |                  | ٢                                       | 3 nuits                                  | 390             |           |     | 0              | 4 nuits                                    | 290                           | \$                         |
| 7/09/2025 - 17/10/2025<br>1/11/2025 - 19/12/2025                          | 5 nuits       | 354             | iours contraint  | ç                                       | 6 nuits                                  | 422             |           | 3   |                | () Weeke                                   | nd 280                        | 0                          |
| A                                                                         | La vente de l | sejours est tot | jours contrainte | pur les negles de ven                   |                                          |                 |           |     |                |                                            |                               | Annuler ma saisie 🕽        |

# 2) L'onglet « Saisie Avancée » :

| 🖌 Aci       | cueil / Modif                           | ïer prix <del>↓</del>     | 46G1232                   | 9 Gîte de l          | Bonnefon   | t Saisor   | 1 2023 du ( | 07/01/2023 | au 05/01/202  | 24≁                                                                                                    |
|-------------|-----------------------------------------|---------------------------|---------------------------|----------------------|------------|------------|-------------|------------|---------------|----------------------------------------------------------------------------------------------------|
| Ave<br>et 1 | c l'outil ITEA il<br><b>0%</b> d'augmen | faut pens<br>tation pou   | er que voi<br>ir les char | us voyez s<br>nbres. | s'afficher | sur votre  | bureau      | propriéto  | aire les prix | publics, c'est à dire les prix qui sont vendus sur les sites internet, avec $15\%$ d'augmentation pour les gîtes $	imes$ |
| Q,          | xperçu €Sai                             | sie Sin <mark>o</mark> le | e € Sais                  | sie Avance           | ée DH      | li torique | # Pror      | motions    |               | 🔊 Annuler 🖹 Enregistrer                                                                                                  |
|             | Pré-remplir / Ed                        | lition p                  |                           |                      | 1.1        |            |             |            |               |                                                                                                    |
|             | re rempin / Eo                          | ntion par i               | 00                        |                      |            |            |             |            |               | Ö                                                                                                    |
|             | Arrivée                                 | 1 nuit                    | 2 nuits                   | 3 nuits              | 4 nuits    | 5 nuits    | 6 nuits     | 7 nuits    | nuit supp     |                                                                                                    |
| S           | 07/01/2023                              |                           |                           |                      |            |            |             | 448.5      |               | Participation Appliquer la progressivite Samedia d                                                                       |
| D           | 08/01/2023                              |                           |                           |                      |            |            |             |            |               |                                                                                                    |
| Li          | 09/01/2023                              |                           |                           |                      |            |            |             |            |               | 📜 Appliquer la progressivité Samedi à la sélection                                                                       |
| M           | 10/01/2023                              |                           |                           |                      |            |            |             |            |               |                                                                                                    |
| M           | 11/01/2023                              |                           |                           |                      |            |            |             |            |               |                                                                                                    |
| Je          | 12/01/2023                              |                           |                           |                      |            |            |             |            |               |                                                                                                    |
| Ve          | 13/01/2023                              |                           |                           |                      |            |            |             | 523.25     |               |                                                                                                    |
| S           | 15/01/2023                              |                           |                           |                      |            |            |             | 523.25     |               | [月 imprimer                                                                                                    |
|             | 16/01/2023                              | 74.25                     |                           |                      |            |            |             |            |               |                                                                                                    |
| M           | 17/01/2023                              |                           |                           |                      |            |            |             |            |               |                                                                                                    |
| M           | 18/01/2023                              |                           |                           |                      |            |            |             |            |               |                                                                                                    |
| le          | 19/01/2023                              |                           |                           |                      |            |            |             |            |               |                                                                                                    |
| Ve          | 20/01/2023                              |                           |                           |                      |            |            |             |            |               |                                                                                                    |
| S           | 21/01/2023                              | 74.75                     |                           |                      |            |            |             | 523.25     |               |                                                                                                    |
| D           | 22/01/2023                              |                           |                           |                      |            |            |             |            |               |                                                                                                    |
| L           | 23/01/2023                              |                           |                           |                      |            |            |             |            |               |                                                                                                    |
| M           | 24/01/2023                              |                           |                           |                      |            |            |             |            |               |                                                                                                    |
| M           | 25/01/2023                              |                           |                           |                      |            |            |             |            |               |                                                                                                    |
| Je          | 26/01/2023                              |                           |                           |                      |            |            |             |            |               |                                                                                                    |
| Ve          | 27/01/2023                              |                           |                           |                      |            |            |             |            |               |                                                                                                    |
| S           | 28/01/2023                              |                           |                           |                      |            |            |             | 523.25     |               |                                                                                                    |

Cet onglet vous permet en 6 étapes, de corriger par lot, les tarifs d'une période précise :

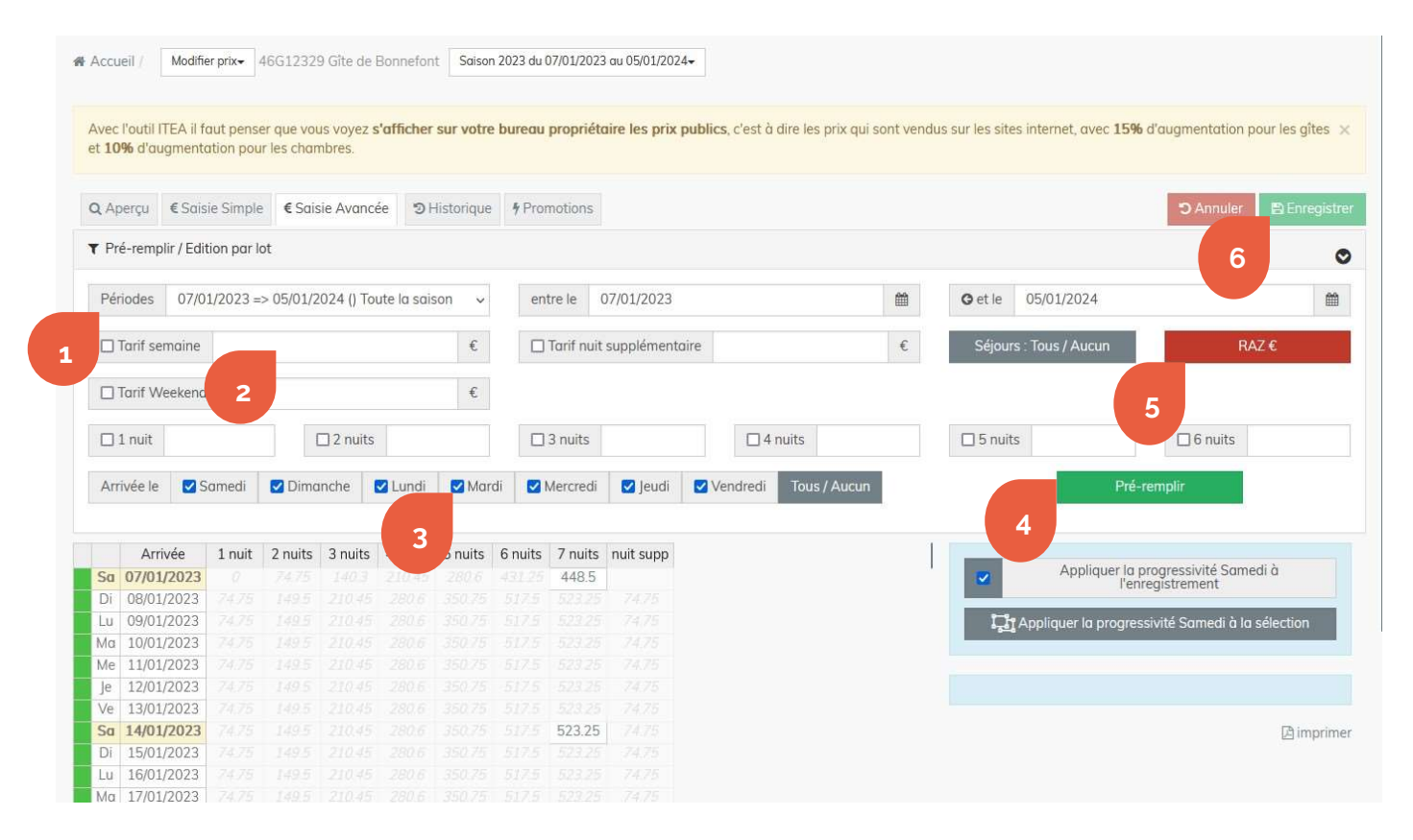

Etape 1 : Sélectionnez la période ou les dates pour lesquelles vous souhaitez modifier un tarif.

**Etape 2** : Saisissez le nouveau montant à appliquer dans le « tarif semaine » et/ou les autres tarifs à modifier. En avançant dans les cases, les tarifs se modifient automatiquement selon les paramétrages indiqués plus haut. Cependant, vous pouvez tout à fait les modifier manuellement.

Petite précision : Vous avez la possibilité de mettre un tarif différent entre un tarif 2 nuits et un tarif week-end, pour rappel les week-ends (2 nuits avec une arrivée le vendredi)

<u>Notre conseil</u> : Renseignez des tarifs pour tous les types de séjour (toutes les durées et tous les jours d'arrivée), MEME CEUX QUE VOUS NE LOUEZ NORMALEMENT PAS. Cela permettra d'éviter d'avoir trop d'incohérence dans les tarifs et surtout de **pouvoir proposer votre hébergement à la Location Sur Demande (LSD, vu plus haut).** 

Etape 3 : Cliquez sur « Tous/Aucun » afin que les tarifs s'appliquent sur tous les jours d'arrivée (le plus simple), ou sélectionnez les jours sur lesquels vous acceptez les arrivées.

Etape 4 : Cliquez sur « Pré-remplir ». Le tableau du dessous se modifie automatiquement vous permettant de vérifier la cohérence de votre saisie.

Si besoin, renouvelez cette étape en modifiant juste les dates pour les périodes pour lesquelles vous appliquez le tarif que vous venez de saisir.

Etape 5 : Pour saisir de nouveaux tarifs pour une autre période, cliquez sur « RAZ » (Remise à 0), et recommencez depuis l'étape 1.

Etape 6 : Une fois vos modifications terminées, pensez bien à enregistrer.

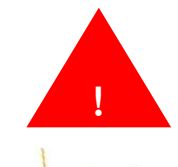

La progressivité des tarifs est automatiquement appliquée à l'enregistrement, pour les séjours à cheval sur 2 périodes tarifaires. Nous vous recommandons de ne pas décocher cette case.

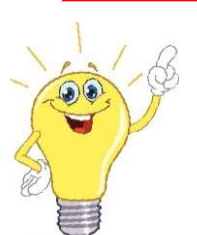

<u>Astuce</u> : Vous pouvez aussi faire le choix de saisir vos modifications, si vous n'en avez pas beaucoup, quelques corrections à apporter par exemple, sur certains tarifs particuliers, le faire directement dans la grille du dessous. Elle fonctionne un peu comme un tableur Excel.

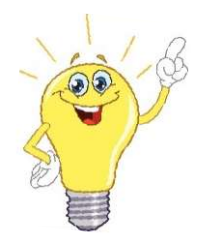

<u>Astuce</u> : Vous pouvez aussi augmenter en une seule fois tous vos tarifs sur toute l'année en appliquant un pourcentage.

Exemple : vous souhaitez augmenter **vos tarifs de 5%** sur toute l'année, indiquez dans la case du tarif semaine **+ 5%** puis vous cocher toutes les autres cases et **automatiquement va s'insérer les +5%** pensez à préremplir votre grille puis à l'enregistrer.

| Aperçu     | € Saisie Simple        | € Saisie Avancée 🖋     | ື Historique | * Promotions         |                          |      |         |                   | 🖱 Annuler 🛛 🖺 Ei | nregistr |
|------------|------------------------|------------------------|--------------|----------------------|--------------------------|------|---------|-------------------|------------------|----------|
| Pré-remp   | plir / Edition par lot |                        |              |                      |                          |      |         |                   |                  | ¢        |
| Périodes   | 07/01/2023 =>          | 05/01/2024 () Toute la | saison 🗸     | entre le 07/01/2     | 023                      |      | G et le | 05/01/2024        |                  | <b>m</b> |
| 🗹 Tarif se | emaine +5%             |                        | €            | Z Tarif nuit supplér | nentaire +5%             | €    | Séjou   | rs : Tous / Aucun | RAZ€             |          |
| 🗹 Tarif V  | Veekend +5%            |                        | €            |                      |                          |      |         |                   |                  |          |
| 🔽 1 nuit   | +5%                    | Z nuits +              | 596          | ☑ 3 nuits +5%        | ✓ 4 nuits +5             | 96   | 🔽 5 nui | ts +5%            | ☑ 6 nuits +5%    |          |
| Arrivée le | Samedi                 | 🗸 Dimanche 🛛 🔽 Lui     | ndi 🔽 Mardi  | Mercredi 🔽 Je        | udi 🔽 Vendredi Tous / Au | ucun |         | Pré-              | -remplir         |          |

# 3) L'onglet « Règles de vente »

## Des modèles prédéfinis par votre agence départementale sont accessibles :

- Sans délais/restriction = arrivées possibles tous les jours toute l'année, correspond plutôt aux chambres d'hôtes.
- Classique = samedi/samedi toute l'année
- **Total flexible Hors été** = 1 nuit minimum toute l'année, à l'exception de l'été qui reste accessible en 7 nuits minimum
- Flexible intermédiaire hors vacances scolaires = 2 nuits minimum toute l'année, à l'exception des vacances scolaires (y compris été) qui passent à 4 nuits minimum
- Flexible hors été = 2 nuit minimum toute l'année, à l'exception de l'été qui reste accessible en samedi/samedi seulement
- Flexible hors vacances scolaires = 2 nuits toute l'année, à l'exception des vacances scolaires (y compris l'été) qui restent accessibles en samedi / samedi seulement

Si vous souhaitez personnaliser, selon vos propres règles, vous pouvez modifier sur l'ensemble de l'année ou sur une période précise : Vous avez accès aux combinaison proposées ci-dessous, pour autoriser ou interdire les types de séjours.

Votre modèle est alors indiqué en « Personnalisé à cette structure »

| Pré-rem    | olir / Edition par lot                    |                                     |             |                           |                | 0     |
|------------|-------------------------------------------|-------------------------------------|-------------|---------------------------|----------------|-------|
| Modèle     | Personnalisé à cette structure            |                                     | ~           | Associer                  |                |       |
| Périodes   | 11/01/2025 => 09/01/2026 () Toute la sa v | entre le 11/01/2025                 | <b>#</b>    | <b>O</b> et le 09/01/2026 |                | Ê     |
| 7 nuits    | Toujours vendable v                       | □ 14/21/28 nuits Toujours vendat ∽  | 🗌 nuit supp | Toujours vendable v       | RAZ            |       |
| Weeke      | nd Toujours vendable ~                    | Tout Interdi                        | ire         |                           |                |       |
| 1 nuit     | Toujours ' 🗸 🗌 2 nuits 🛛 Toujours 🗸       | □ 3 nuits Toujours > □ 4 nuits To   | ujours 🗸    | ☐ 5 nuits Toujours ∨      | 6 nuits Toujou | urs 🗸 |
| Arrivée le | Samedi Dimanche Lundi                     | Mardi 🗌 Mercredi 🗌 Jeudi 🗌 Vendredi | Tous / Aucu | un                        | Pré-remplir    |       |

# 4) L'onglet Promotions

| 10% d'au   | ITEA il faut penser<br>Jgmentation pour | que vous voyez <b>s'o</b><br>es chambres. | fficher sur votre    | bureau propriéta    | ire les prix publics, c'es | t à dire les prix qui sont vendu | s sur les sites internet, | avec <b>15%</b> d'augmentat | ion pour les gîtes |
|------------|-----------------------------------------|-------------------------------------------|----------------------|---------------------|----------------------------|----------------------------------|---------------------------|-----------------------------|--------------------|
| Aperçu     | € Saisie Simple                         | € Saisie Avancée                          | <b>່ວ</b> Historic e | <b>7</b> Promotions |                            |                                  |                           | 🖱 Annu                      | ler 🖺 Enregisti    |
| outer une  | promotion (prix bo                      | arré)                                     |                      |                     |                            |                                  |                           |                             |                    |
| Première   | nuit le                                 |                                           |                      | <b>m</b>            | pour 7                     | ✓ nuits                          |                           |                             |                    |
| ste des se | jours en promotior                      | í                                         |                      |                     |                            |                                  |                           |                             |                    |
|            |                                         |                                           |                      |                     |                            |                                  |                           |                             |                    |

Vous pouvez créer ici une promotion suite désistement, annulation, à utiliser en dernière minute et ponctuellement...

Soit, un nouveau tarif plus bas, soit un % de remise, soit un montant de remise

Si vous souhaitez mettre en place une dégressivité du tarif pour un séjour à partir de 14 nuits, contactez votre équipe locale.

N'hésitez pas si vous avez des questions à nous contacter par mail :